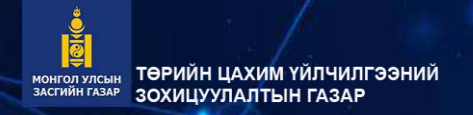

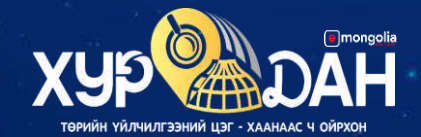

# ОПЕРАТОРЫН СИСТЕМ ДЭЭР АЖИЛЛАХАД ШААРДАГДАХ ТОНОГ ТӨХӨӨРӨМЖИЙН ГАРЫН АВЛАГА

СИСТЕМ НЭГТГЭЛ, СУРГАЛТ ХӨГЖЛИЙН ГАЗАР

## АГУУЛГА

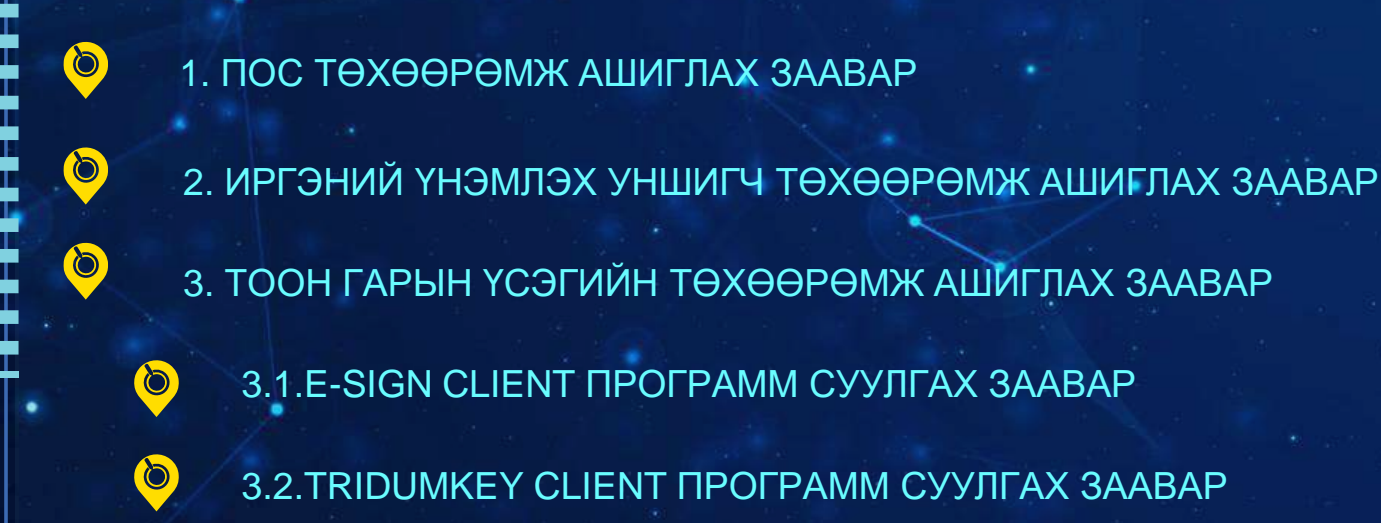

### ПОС ТӨХӨӨРӨМЖ АШИГЛАХ ЗААВАР

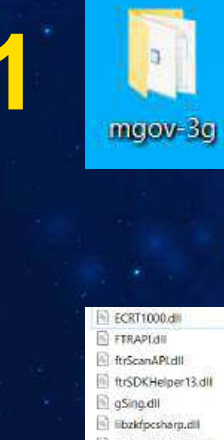

websocket-sharp.dll

Иргэний үнэмлэх уншигчийн болон Пос төхөөрөмжийн мэдээлэл дамжуулах программ <u>https://drive.google.com/file/d/1cq-</u> <u>KBI3w\_nDcKWLKU7FgIcgTJ20-</u> <u>CHc8/view?usp=sharing</u> (Google Drive файлыг татаж авч уншуулах)

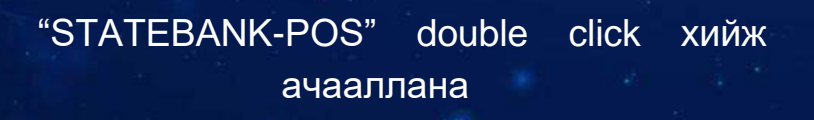

# хийнэ

Иргэний үнэмлэх үншигч:

желуулхе нихы<u>к</u> SW

👯 Төрийн банк ПОС / Хурууны хээ

4/7/2023 3:43:02 PM - WS сервер амжилттай аслаа

тохируулж залгуурыг залгасан эсэхийг шалгана уу

4/7/2023 3:43:02 PM - Иргэний үнэмлэх үншигчийг ачаалж байна

ПОС шалгах

4/7/2023 3:43:04 PM - Техееремжтэй холболт уусгэж байна...

4/7/2023 3:43:02 PM - FUTRONIC - Хурууны хээ уншигчтай холбогдлоо

4/7/2023 3:43:04 РМ - Төхөөрөмжтэй холболт үүсгэж чадсангүй, та СОМ9 порт дээр

Тухайн программруу ороод ПОС шалгах товч дээр дарахад дээрхи алдаа гарч байвал дараах үйлдлийг

Туршилтын төлбөр

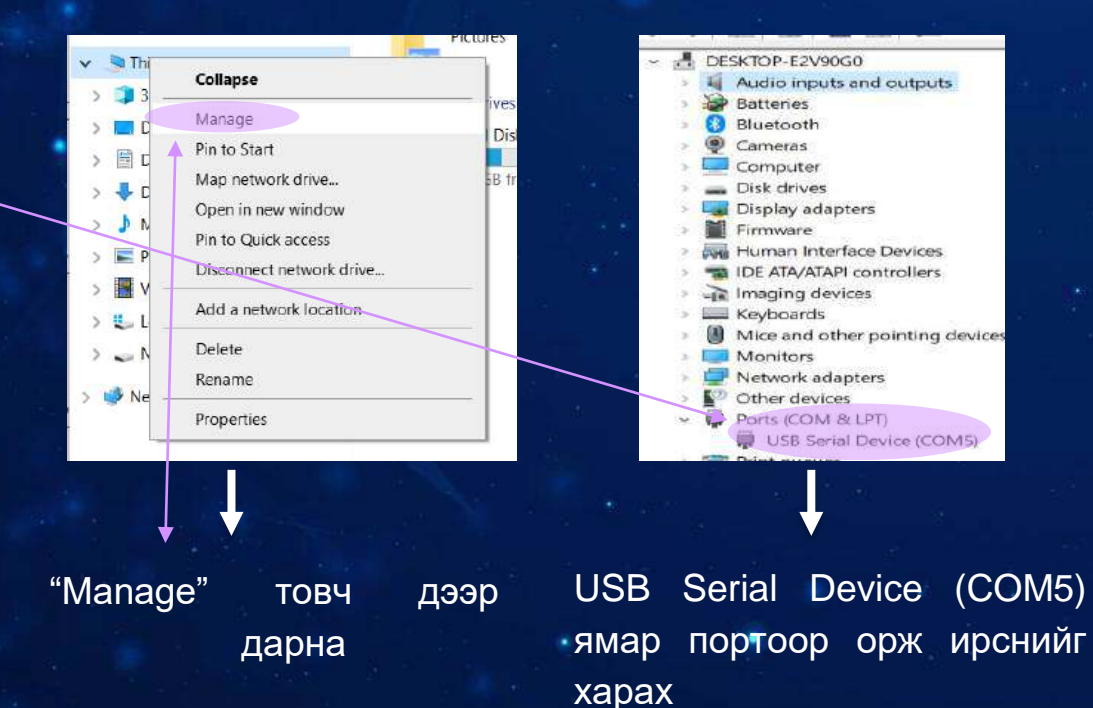

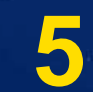

X

Иргэний үнэмлэх

| ECRT1000.dll                      | 2/19/2019 5:18 PM  | Application extens | 21 K8    |
|-----------------------------------|--------------------|--------------------|----------|
| FTRAPL di                         | 6/27/2022 4:35 PM  | Application extens | 242 K8   |
| 🗟 ftrScanAPI.dll                  | 6/27/2022 4:35 PM  | Application extens | 1,031 KB |
| ftrSDKHelper13.dll                | 6/27/2022 4:35 PM  | Application extens | 86 KB    |
| 🗟 gSing.dll                       | 6/27/2022 4:35 PM  | Application extens | 71 KB    |
| libzkfpcsharp.dll                 | 6/27/2022 4:35 PM  | Application extens | 12 KE    |
| NewtonsoftJson,dll                | 9/9/2019 12:29 PM  | Application extens | 528 KB   |
| NewtonsoftJson                    | 9/9/2019 12:29 PM  | XML Document       | 526 KB   |
| 🗐 pos                             | 4/7/2023 3:43 PM   | Text Document      | 2 KB     |
| 📑 statebank-pos                   | 12/20/2022 4:29 PM | Application Manif  | 2 KB     |
| 🛻 statebank-pos                   | 12/20/2022 4:29 PM | Application        | 462 KB   |
| statebank-pos.exe                 | 6/27/2022 4:35 PM  | CONFIG File        | 1 КВ     |
| statebank-pos.exe.manifest        | 12/20/2022 4:29 PM | MANIFEST File      | 10 KB    |
| statebank-pos.pdb                 | 12/20/2022 4:29 PM | PDB File           | 102 KB   |
| statebank-pos.vshost              | 5/5/2022 10:40 AM  | Application Manif  | 2 KB     |
| statebank-pos.vshost              | 12/20/2022 4:29 PM | Application        | 23 KB    |
| statebank-pos.vshost.exe          | 6/27/2022 4:35 PM  | CONFIG File        | 1 KB     |
| statebank-pos.vshost.exe.manifest | 5/5/2022 10:40 AM  | MANIFEST File      | 9.KB     |
| websocket-sharp.dll               | 9/9/2019 12:29 PM  | Application extens | 249 K8   |

# , "statebank-pos.exe" тухайн файл руу орно

#### statebank-pos.exe - Notepad

Тодруулсан хэсгийн утга "Device manager" дээрхи портын дугаартай ижил болгоно 🚣 Төрийн банк ПОС / Хурууны хээ

4/7/2023 3:49:17 PM - WS сервер амжилттай аслаа
4/7/2023 3:49:17 PM - Иргэний үнэмлэх уншигчийг ачаалж байна
4/7/2023 3:49:17 PM - FUTRONIC - Хурууны хээ уншигчтай холбогдлоо
4/7/2023 3:49:19 PM - Төхөөрөмжтэй холболт үүсгэж байна...
4/7/2023 3:49:19 PM - Төхөөрөмжтэй амжилттай холболт үүсгэлээ
4/7/2023 3:49:19 PM - Төхөөрөмжтэй амжилттай холболт үүсгэлээ
4/7/2023 3:49:19 PM - ПОС холболт салгаж байна...
4/7/2023 3:49:19 PM - ПОС холболт саллаа

| Иргэний үнэмлэх унц | лигч:      |                  |              |
|---------------------|------------|------------------|--------------|
| WS дахин эхлүүлэх   | ПОС шалгах | Туршилтын төлбөр | Иргэний үнэм |

Дээрхи үйлдлийг хийсний дараа зурган дээрхи байдал апп дээр харагдаж байвал пос төхөөрөмж хэвийн ажиллахад бэлэн болсоныг илтгэж байна

6

# пос төхөөрөмжийн холболт

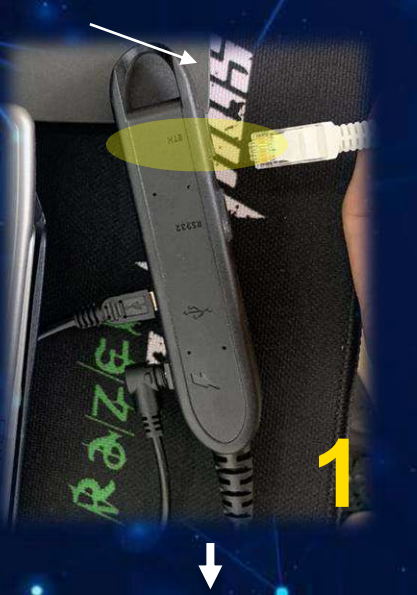

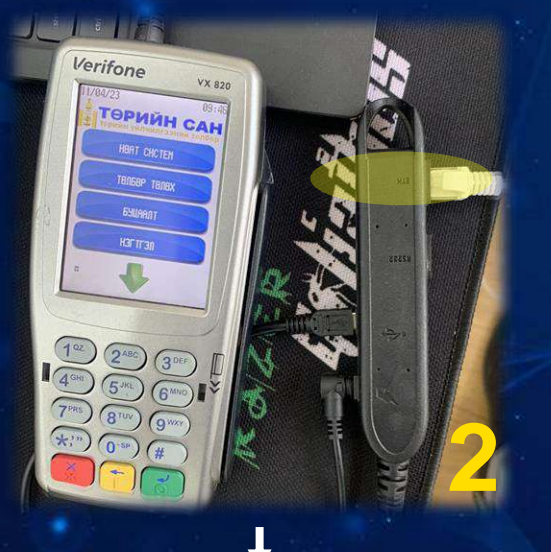

Verifone VB 820 VERIFONE VB 820 VB 820 VB

Пос төхөөрөмжид Ethernet сүлжээ, USB залгуур болон тэжээлийн залгуур холбогдсон эсэхийг нягтлах Пос төхөөрөмж хэвийн ажиллахад бэлэн болсон байна. Сүлжээний утсаа заавал "ETH" оролт руу залгана Сүлжээ хэвийн эсэхийг "**7**" дээр дарж шалгана. Хэрэв "х<mark>үлээн авсан</mark>" гэж заавал амжилттай холбогдсон байна

## ИРГЭНИЙ ҮНЭМЛЭХ УНШИГЧ ТӨХӨӨРӨМЖ АШИГЛАХ ЗААВАР

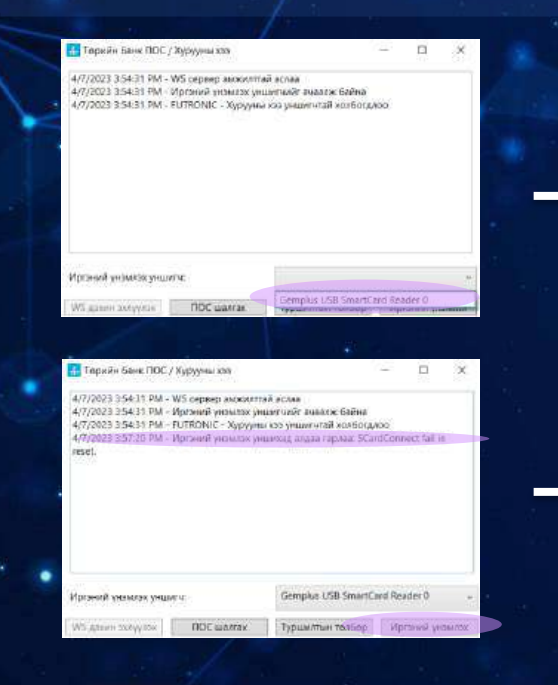

gemalto

Иргэний үнэмлэх уншигч төхөөрөмж комьпютерт холбогдсон үед харагдах байдал

Иргэний үнэмлэхийг буруу харуулсан, эсвэл иргэний үнэмлэх оруулаагүй үед дараах алдаа заана

Иргэний үнэмлэхийн чиптэй талыг дээш харуулж төхөөрөмж рүү хийнэ

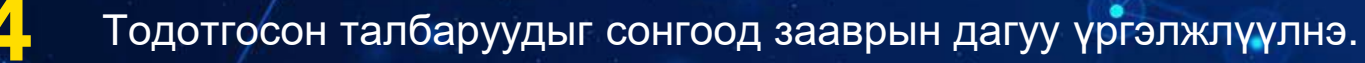

|                                                                                                    |                                                                                                    | · E tipo meri | mongolia managaria                                                                                                    | 耳                                                                                                    |                                                                                                    |                                                                                                    | ES September                     |
|----------------------------------------------------------------------------------------------------|----------------------------------------------------------------------------------------------------|---------------|----------------------------------------------------------------------------------------------------|----------------------------------------------------------------------------------------------------|----------------------------------------------------------------------------------------------------|----------------------------------------------------------------------------------------------------|----------------------------------|
| K. Separation K. Separation K | Norman reservices           Norman reservices           Norman reservices           Orman reservices           Orman | Minanara      | Korstenaria<br>Korstenaria<br>Kors | Virtuation of the second second secon | ATAA<br>* Xycari tabiaredii ragar:<br>*Xycari tabiaredii fadaradiiyyaa rugar<br>*Xycari ragata byk oofug<br>*Xycari ragata byk oofug<br>*Xycari ragata byk oofug<br>*Xycari ragata byk oofug<br>*Xycari ragata byk oofug | NY wangsta<br>Missant anyw yeastar<br>Byson bana<br>Byson bana<br>Missant<br>Missant<br>Companyon face speek yean type<br>face sayyota | о<br>о<br>Ирт ной роннох тихурог |

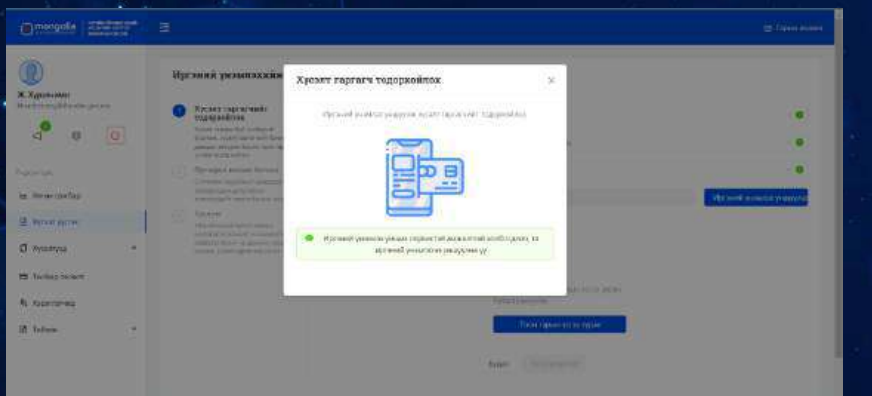

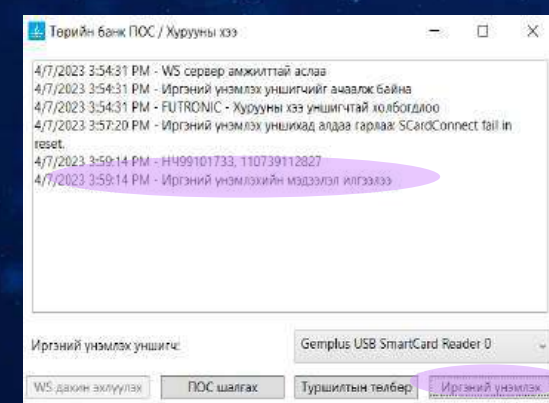

Иргэний үнэмлэхний мэдээлэл систем ▶ рүү илгээгдсэн үед программ дээр дараах байдлаар харагдана

# тоон гарын үсгийн төхөөрөмж

# ESIGN

Esignтоонгарынүсгийнпрограммhttps://ra.datacenter.gov.mn/software/installerлинкээроржтатах)

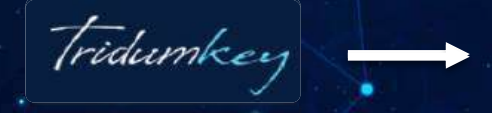

Tridumkey тоон гарын үсгийн программ https://downloads.tridumkey.mn/client/TridumKeyClientSetup.exe линкээр орж татах

Тоон гарын үсгийн программ татах линк

# E-SIGN CLIENT ΠΡΟΓΡΑΜΜ СУУЛГАХ

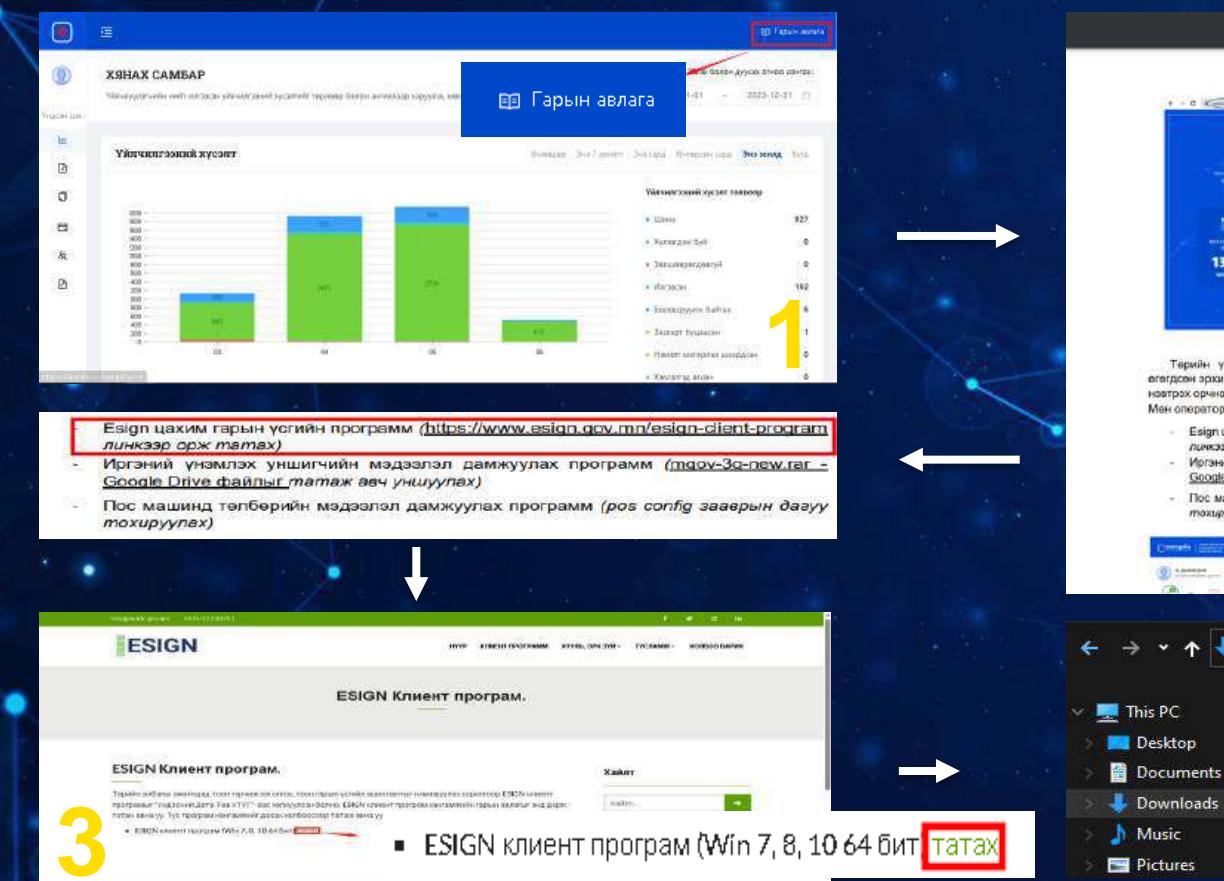

 Image: Provide the state of the state of the state o

- Esign цахим гарын үсгийн программ <u>(https://www.esign.gov.mn/esign-dient-program</u> линкээр орж mamax)
- Иргэний үнэмлэх уншигчийн мэдээлэл дамжуулах программ (<u>mgov-30-new.rar</u> -<u>Google Drive файлыг</u> татаж авч уншуулах)
- Пос машинд төлбөрийн мэдээлэл дамжуулах программ (роз config заверын дагуу тохцоуулах)

REPORT CAMPAN

This PC > Downloads

Today (2)

ESIGNClient

~ ð

**ESIGNClient** 

| ESIGNCLIENT (1). ZIP (түр ашиглах хувилбар)<br>Файд Тушаалууд Хэрэгслууд Луртай Сон | FORTHUR THEREAMY                                                                                                    |                                                                |                                                                                                    |
|-------------------------------------------------------------------------------------|----------------------------------------------------------------------------------------------------|----------------------------------------------------------------|----------------------------------------------------------------------------------------------------|
| HSMSX XaBICAH, 3 SQLARA KUBARAK<br>HSMSX XABICAH, 3 SQLARA KUBARAK<br>KUBARAK       | Солууда турскийна<br>Устгах Хайх Зөвлөгч Мэдээлэл Апtivirus Сэтгэгдэл SFX<br>74 304 Байт Болж заларыа                                                | 4.This PC: > Do                                                | wnloads хавтас руу орж                                                                                                    |
| Нэр Хэмжээ Багцлас<br>ESIGNInstaller.exe 1,587,200 362;                             | сан Төрөл Зассан CRC32<br>File folder<br>820 Application 2/2/2023 11:14 576A0D0B                                                                     | ESINGClient.zip<br>(doubleclick) да                            | о файл дээр 2 удаа<br>рж файлаа нээнэ                                                                                                    |
| ■ NDP451-KB2858 /0,08/,104 69,9/9/                                                  | U61 Application 4/5/2021 /:04 P A1E//5A6                                                                                                    |                                                                |                                                                                                    |
| 0                                                                                   |                                                                                                    |                                                                |                                                                                                    |
|                                                                                     | g SafeVet Authentication: Client (5.3 Secuping - The X                                                                                               | g Satelia Automitation Client 6.1 Secup                        | SafeNet Authmitication Cleant 8.3 Stelup                                                                                                    |
| FOION                                                                               | SafeNet Authentication Client 8.3<br>Authentication Wizard                                                                                           | Silet herristanslangage                                        | Please read the following loonse agreement careful).                                                                                                    |
| ESIGN                                                                               | Client The Solution water for limited SafeNet Authentication Cleare 8.2<br>on your computer.<br>It is strong/incommended thay you close all VVIndows | Select the Solid Authoritication Client 8.3 Intelface language | SafeNet Authentication Client<br>Legal notice:                                                                                                    |
| Суулгах                                                                             | Figure a control la minda the series waster.                                                                                                    |                                                                | SafeNet software is not sold; rather, copies of SafeNet software are<br>licensed all the way through the distribution channel to the end user.<br>UNLESS YOU HAVE ANOTHER AGREEMENT DIRECTLY WITH SAFENET THAT<br>CONTROLS AND ALTERS YOUR USE OR DISTRIBUTION OF THE SAFENET<br>SOFTWARE, THE TERMS AND CONDITIONS OF THE APPLICABLE LICENSE<br>AGREEMENTS BELOW APPLY TO YOU, Please read the agreements |
| дэсний Дата Төв УТҮГ   ESIGN, © 2018                                                | Satemer.                                                                                                    | ≺Beck Ned> Canod                                               | O I do not accept the Learnes agreement K Back, Next > Cancel                                                                                                    |
| улгах дарна                                                                         | Next дарна                                                                                                    | Next дарна                                                     | accept the license agreemer                                                                                                    |
|                                                                                     |                                                                                                    |                                                                | сонгоод Next дарна                                                                                                    |

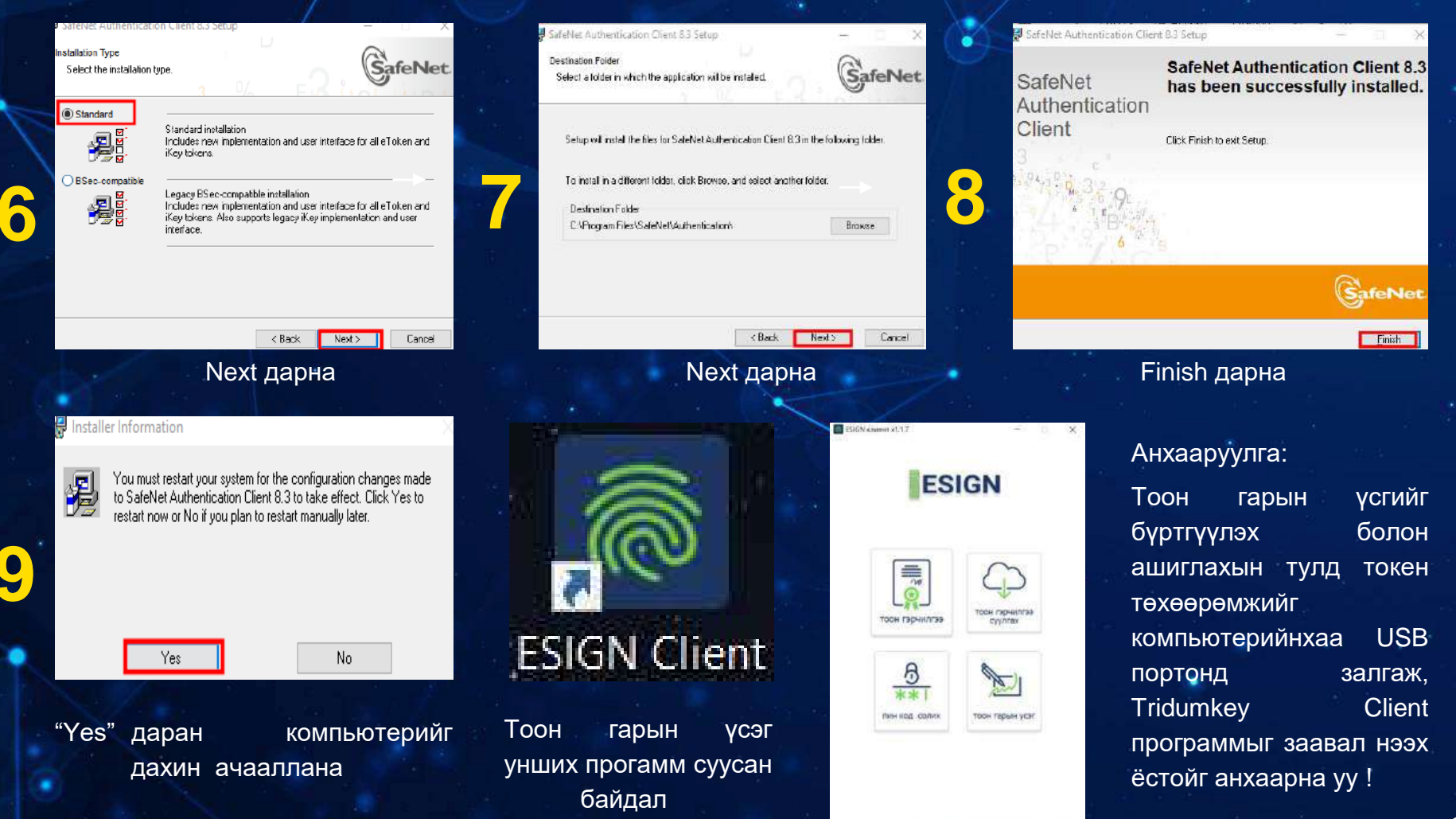

| U                                       | Ир | гэний эрүүгийн хариуцл                                                                                                    | тага хүлээж байсан эсэх тухай тор         | цорхойлолт                                          |                        |
|-----------------------------------------|----|----------------------------------------------------------------------------------------------------|-------------------------------------------|-----------------------------------------------------|------------------------|
| Хүрэлчимэг<br>urelchimeg@khurdan.gov.mn | 0  | Хүсэлт гаргагчийг<br>тодорхойлох                                                                                              | <b>* Х</b> үсэлт гаргагчийн төрөл:        | МУ-ын иргэн                                         | v e                    |
| 4 <sup>45</sup> © G                     |    | Хүсэлт гаргаж буй хэлбэрийг<br>бүртгэж, хүсэлт гаргагчийг биеийн үл<br>давхцах өгөгдөл болон тоон гарын<br>үсгээр тодорхойлох | * Хүсэлт гаргагчийг баталгаажуулах төрөл: | Иргэний цахим үнэмлэх                               | v (                    |
| сэн цэс                                 |    | Өргөдөл нөхөн бичих                                                                                                    | * Хүсэлт гаргаж бүй хэлбэр:               | Өөрийн биеэр                                        | ~ e                    |
| Хянах самбар                            |    | Системаас оруулахыг шаардаж буй<br>талбаруудын дагуу зохих<br>өгөгдлүүдийг нөхөн бичиж, оруулах                               | * Хүсэлт гаргагчийн РД:                   | XX00000000                                          | Иргэний үнэмлэх уншуул |
| XVCant WCCay                            |    | Төлбөр                                                                                                    |                                           |                                                     |                        |
| Хүсэлтүүд 👻                             |    | Төлбөр төлөх хэлбэрийг сонгож,<br>хүсэлт гаргагчаар төлбөр<br>гүйцэтгүүлэх (ПОС терминал, QPay,<br>Монгол банк, ebarimt)      | * Баталгаажуулах:                         |                                                     |                        |
| Төлбөр төлөлт                           |    | НӨАТ<br>НӨАТ барият олгох                                                                                                    |                                           | Оператор                                            |                        |
| Хэрэглэгчид                             |    | Үр дүн<br>Үйлчилгээний хүсэлт хэрхэн                                                                                          |                                           | Операторын тоон гарын үсгээ зуран<br>баталгаажуулах |                        |
| Тайлан 👻                                |    | мэдээлэл бүхий үр дүнгийн хуудас                                                                                              |                                           | Тоон гарын үсгээ зурах                              |                        |

Үйлчилгээний ажилтан тоон гарын үсгээр өөрийгөө баталгаажуулах бөгөөд үүний тулд E-Sign/Tridium-key программыг урьдчилан татаж суулгасан байх ёстой. Мөн тоон гарын үсгийн төхөөрөмжөө компьютерт залгасан байна

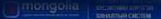

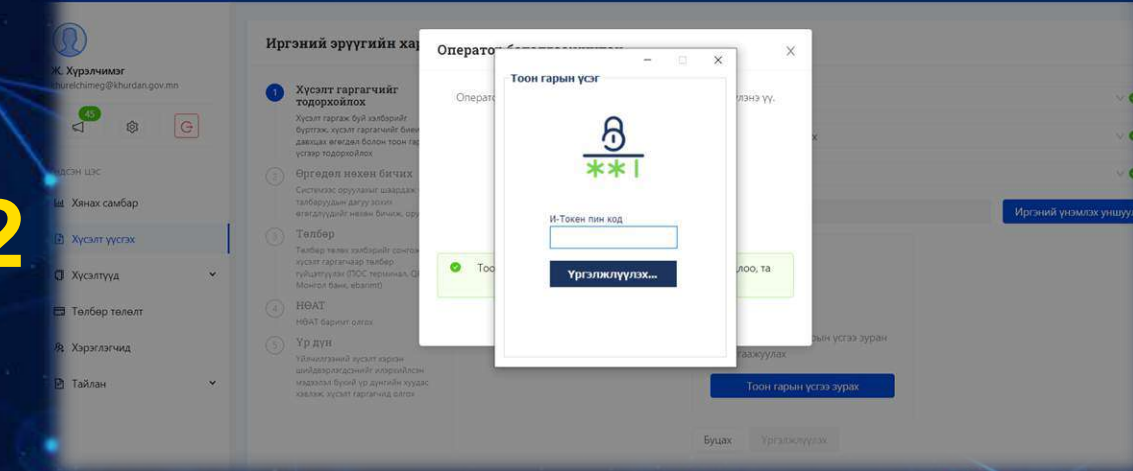

Тоон гарын үсгийн төхөөрөмж хийхэд гарч ирэх цонх

Гарч ирсэн цонхонд өөрийн 8 оронтой пин кодыг хийж "Үргэлжлүүлэх" дарна

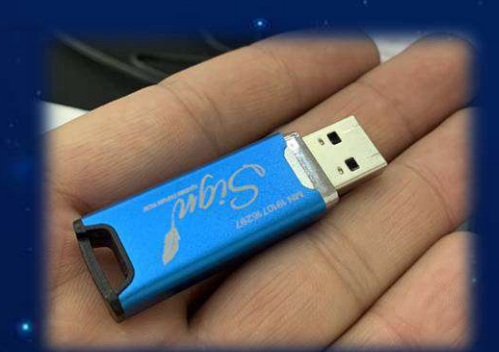

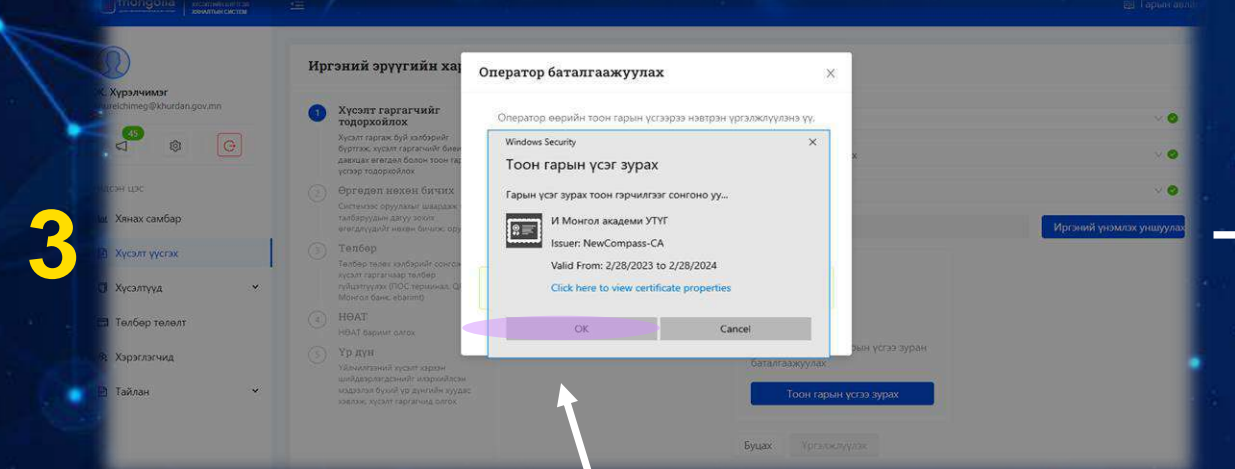

Тоон гарын үсэг амжилттай уншсаны дараа "<mark>ОК</mark>" товч дээр дарж үргэлжлүүлнэ

Операторын тоон гарын үсэг амжилттай уншсаны дараа харагдах байдал

## TRIDUMKEY CLIENT ПРОГРАММ

| Тоснарьнуся «Треднала») з 🕂               |    |           |
|-------------------------------------------|----|-----------|
| - C a titleringers                        |    | ه به به ۱ |
| ТООН ГАРЫН ҮСЭГ АВАХАД БҮРДҮҮЛЭХ МАТЕРИАЛ |    |           |
| Байгууллага                               |    |           |
| Хувь күн                                  |    |           |
| ГАРЫН АВЛАГА                              |    |           |
| Гарын аялага татаж авах                   | Q. |           |

www.tridumkey.mn вэб хуудасны баруун доор байрлах апп татах хэсгийн windows client програм товч дээр дарж татна

#### холбогдох

цахим гарын үсэг зурах заавар

 Улавибаатар хот - 16051, Бавигол дуурог 3-р хоров, Замчдын гуармин, барилга 1772, Д блон
 7012-0722

info@kidunkey.com
 iuverras.cyprars.tecper

Хуньку:

Бланес

form

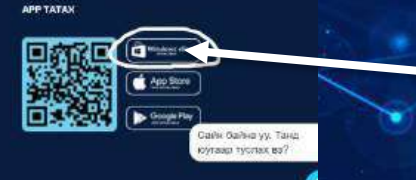

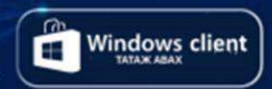

#### Downloads

TridumKeyClientSetup.exe

https://downloads.tridumkey.mn/client/TridumKeyClientSetup.exe

Show in folder

This PC: > Downloads хавтас руу орж Tridumkey client дээр 2 удаа (double click) дарна

# TRIDUMKEY CLIENT ΠΡΟΓΡΑΜΜ СУУЛГАХ ЗААВАР

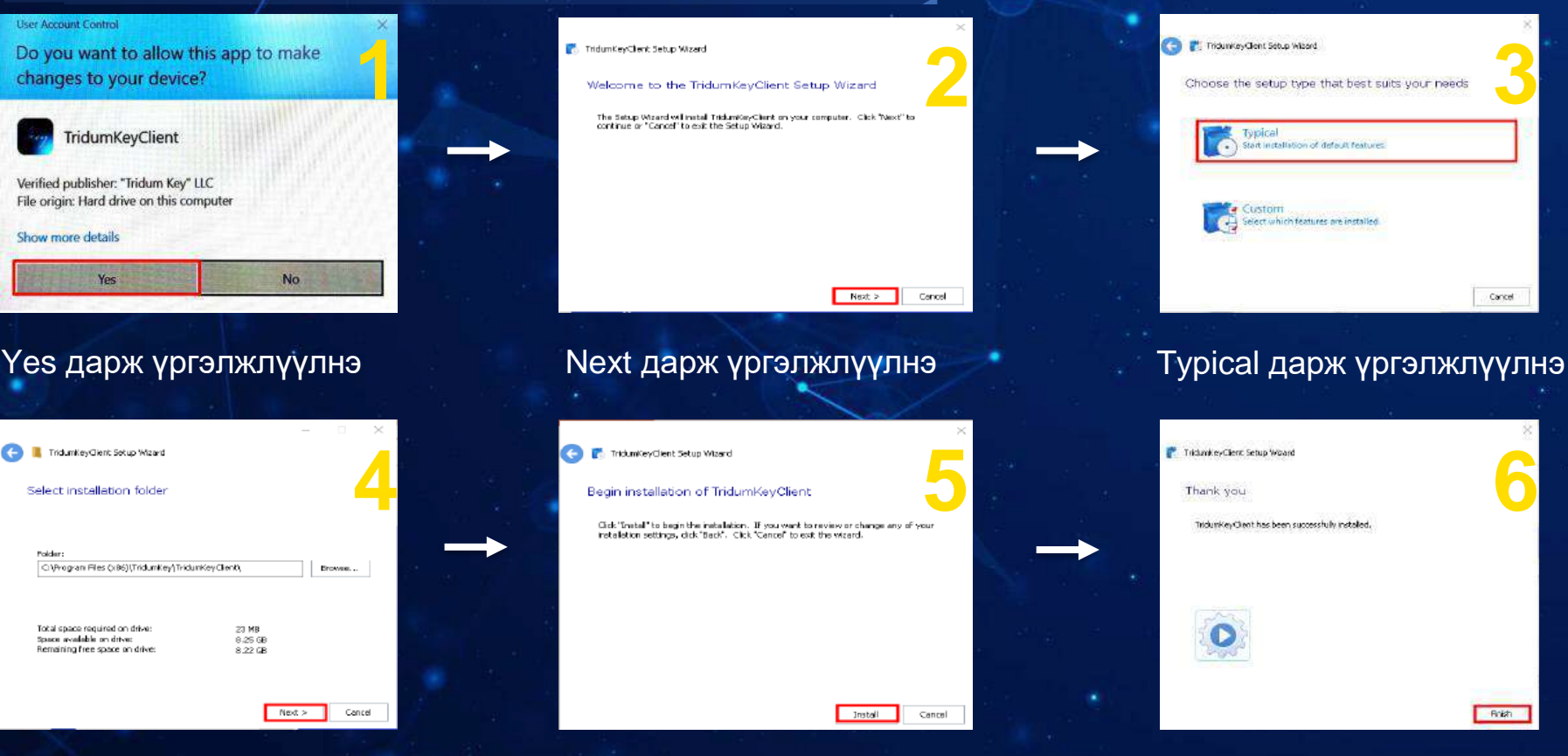

### Next дарж үргэлжлүүлнэ

User Account Control

Yes

(<del>)</del>

Polder

#### Finish дарж программ татаж суулгана 18

### Install дарж үргэлжлүүлнэ

# E-MONGOLIA.MN ПОРТАЛД ТООН ГАРЫН ҮСГЭЭР НЭВТРЭХ

Тоон гарын үсгийн төхөөрөмжийг компьютерт залгана

https://e-mongolia.mn/home веб
 хуудсанд хандан "НЭВТРЭХ"
 товч дарна

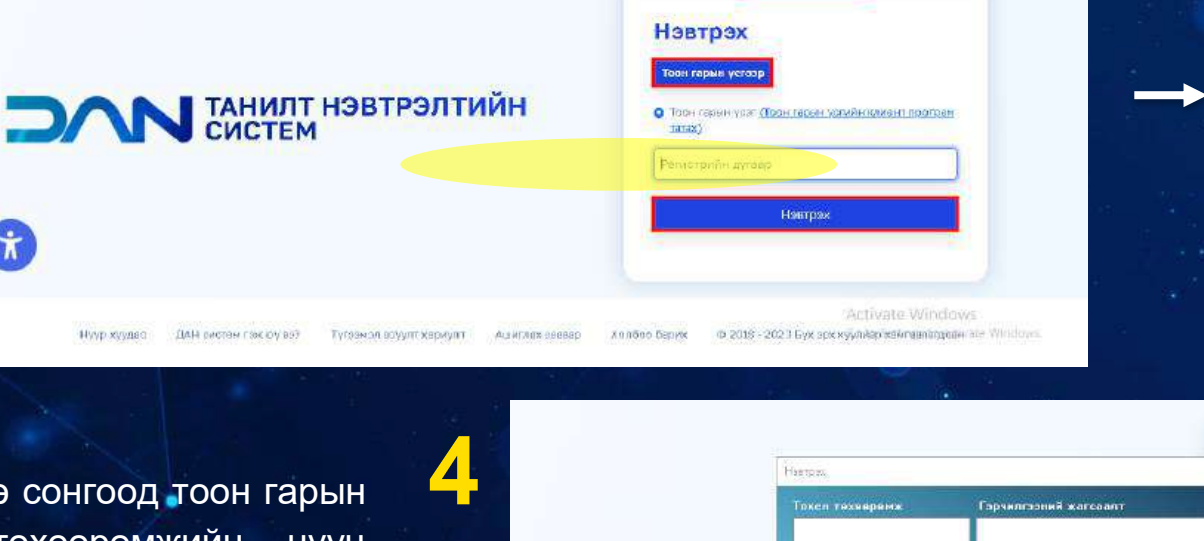

BAREYYABARA

FOREIGNER

Хэл сонгох \*

Варийн горим

ирган

Байгууллага дээр дарж, гэрчилгээ эзэмшигч хүний регистрийн дугаарыг оруулж нэвтрэх товч дарна

Гэрчилгээ сонгоод тоон гарын төхөөрөмжийн нууц үсгийн "COHFOX" үгийг оруулан товчийг дарна

Hyyp xyyaac

ДАН ристен гаж юу вэ?

×

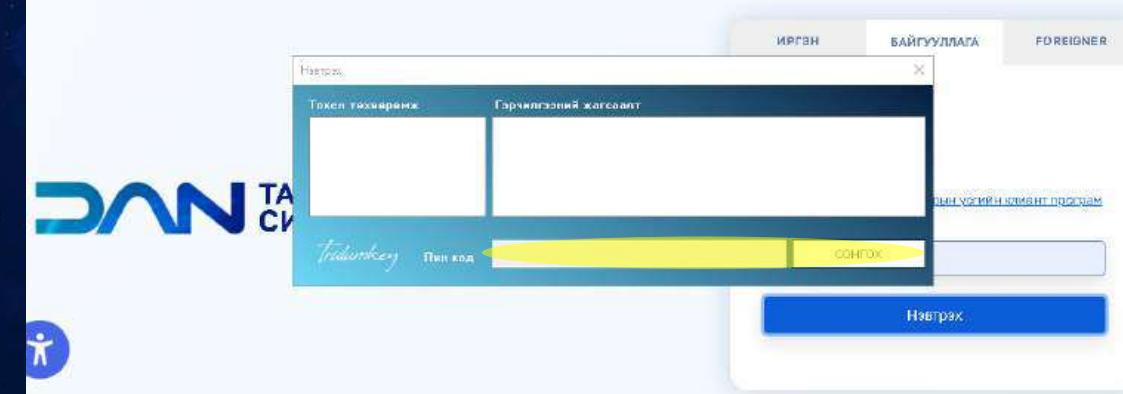

|   |                   | Хал сонгох -        | Э Өдрийн горим |       |                  |                |
|---|-------------------|---------------------|----------------|-------|------------------|----------------|
|   | Hierpas           |                     | 1              | иргэн | БАЙГУУЛЛАГА<br>Х | FOREIGNER      |
|   | Такан кахаарымж   | Гарчилгааний хагсаа | ar             |       |                  |                |
|   |                   |                     |                |       | орникомун        | самент програм |
|   | feiduriken Monson |                     |                | COI   | irox             |                |
| • |                   |                     |                |       | Навтрах          |                |

Тоон гарын үсгийн төхөөрөмж компьютерт залгаатай хэдий ч Tridum-н нэвтрэх хэсэгт зураг дээрх шиг нууц үг оруулж болохгүй байвал дараах зааврыг дагана уу

Компьютерийн баруун доод хэсэгт байрлах тодруулсан талбар дээр дарна

| <mark>ЛТ НЭВТРЭЛТИЙН</mark><br>ЕМ               | Навтрах<br>Тоон гарын үсгээр<br>• Тоон гарын үсгээр<br>• Тоон гарын үсгээр<br>талжэ<br>Баотаатаат |
|-------------------------------------------------|---------------------------------------------------------------------------------------------------|
| у өз? Түгээн эц өсүүлт хариулт Аш иглах за өзөр | XonSoo Gapus @ 2018-2023 C Activate Windows                                                       |

Дээрхи зурагт харагдаж буй тодруулсан хэсэг буюу "Tridum client"-ийн логон дээр "mouse2" дээр товшиж "exit" комманд дээр дарна. Үүний дараа "tridum-client"-ыг дахин ачааллуулна

Дахин гэрчилгээгээ сонгоод TOOH гарын үсгийн төхөөрөмжийн нууц үгийг оруулан Сонгох товчийг дарна

TridumKey Client

🚔 19°C Cloudy 🛛 🗠 📼 🧔 🕼 ENG

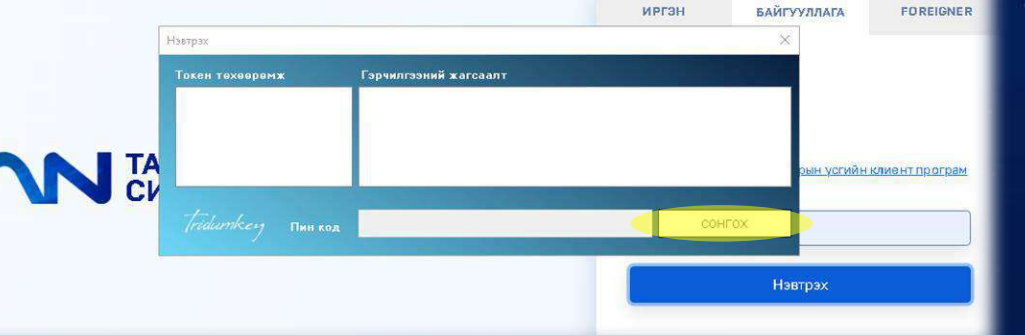

22

|                        | _                                 |                                                                                                    |                                                  |                                   |
|------------------------|-----------------------------------|----------------------------------------------------------------------------------------------------|--------------------------------------------------|-----------------------------------|
|                        | =                                 | sso.e-mongolia.mn<br>Таны дараах мэдээллийг авах хүсэлтэй байна.                                   | ×                                                | L→ L→ L                           |
| Нүүр хуудас<br>Профайл | Танилт нэ<br>Хандалтын б          | ✓ Иргэний үнэмлэхний мэдээлэл дамжуулах сервис<br>Та өөрийн мэдээллийг өгөхийг зөвшөөрч байна уу ? | Нэвтрэлтийн хуг<br>() 00                         | ацаа дуусаха<br>цаг 08 минут 00 с |
| Məgəənən səcax —       | Суулд нэвт<br>2022-07-05 та:40:48 | Зевшеерех Татгалзах<br>2023/41.155                                                                 | д нэвтэрсан нэвтрэлтийн төро<br>нэг удаагийн код | n S                               |
|                        | Суулд нэвтэрсэн веб хөтөч         | anegosan salid/RKQI/210420.0000 - ApploveDion/222 - 40                                             |                                                  | 0                                 |

"ЗӨВШӨӨРӨХ" товч дарснаар системд нэвтэрнэ

#### Анхааруулга:

Тоон гарын үсэг бүртгүүлэх болон ашиглахад төхөөрөмжийг компьютерийн USB портонд залгаж, TridumKey/E-SIGN Client программыг заавал нээх ёстойг анхаарна уу !

# АЖ АХУЙ НЭГЖИЙН ТООН ГАРЫН ҮСГИЙГ БАТАЛГААЖУУЛАХ ДЭЛГЭЦ

#### Аж ахуй нэгжийн орлогын албан татвар

#### Хүсэлт гаргагчийг тодорхойлох

Хүсэлт гаргаж буй хэлбэрийг бүртгэж, хүсэлт гаргагчийг биеийн үл давхцах өгөгдөл болон тоон гарын үсгээр тодорхойлох

Татвар хайх/сонгох Татвар хайх/сонгох

#### Төлбөр

Төлбөр төлөх хэлбэрийг сонгож. хүсэлт гаргагчаар төлбөр гүйцэтгүүлэх (ПОС терминал, QPay, Монгол банк, ebarimt)

HOAT

НӨАТ барим

#### Үр дүн

Үйлчилгээний хүсэлт хэрхэн шийдвэрлэгдсэнийг илэрхийлсэн мэдээлэл бүхий үр дүнгийн хуудас хэвлэж, хүсэлт гаргагчид олгох

| Аж ахvйн нэгж. байгууллага                                             | ~ 0                                                                                                    |
|------------------------------------------------------------------------|----------------------------------------------------------------------------------------------------|
| Тоон гарын үсгээр                                                      |                                                                                                    |
|                                                                        | 0                                                                                                    |
| Жишээ нь: 0000000                                                      | ~~                                                                                                    |
| мишаа нь: XX0000000                                                    | •                                                                                                    |
| 9- <b>1</b>                                                            | <b>∩-</b> ∎<br>√m                                                                                                    |
| Аж ахуйн нэгж, байгууллага                                             | Оператор                                                                                                    |
| Аж ахуйн нэгж, байгууллагын тоон<br>гарын үсэг уншуулан баталгаажуулах | Операторын тоон гарын үсгээ зуран<br>баталгаажуулах                                                                                                    |
| Тоон гарын үсэг уншуулах                                               | Тоон гарын үсэг уншуулах                                                                                                    |
| <b>Ενιιαχ</b> Υρεασικοννσα                                             |                                                                                                    |
|                                                                        | Аж ахуйн нэгж, байгууллага<br>Тоон гарын үсгээр<br>Жишээ нь: 0000000<br>Жишээ нь: XX00000000<br>Жишээ нь: XX00000000<br>Аж ахуйн нэгж, байгууллагын тоон<br>гарын үсэг уншуулан баталгаажуулах<br>Тоон гарын үсэг уншуулах |

Үйлчилгээний ажилтан нь өөрийн бүртгэлтэй тоон гарын үсгийн төхөөрөмжийг салган тухайн аж ахуй нэгжийн тоон гарын үсгийг холбож дээрхи товчлуур дээр дарж баталгаажуулна

#### зэвсэг эзэмших, өмчлөх эр

|                                                                                                    | Тоон гарын үсгээр баталгаажуулах       | ×                                        |                    |
|----------------------------------------------------------------------------------------------------|----------------------------------------|------------------------------------------|--------------------|
| Гүсэлт гаргагчийг<br>одорхойлох                                                                                        | Тоон гарын үсгээрээ баталгаажуулна уу. | плага                                    |                    |
| усэлт гаргаж буй хэлбэрийг бүртгэж, хусэлт<br>эрэгчийг биенйн үл дэвхцэх өгөгдөл болон<br>оон гарын усгээр тодорхойлох |                                        |                                          |                    |
| ргедеп нехен бичих                                                                                                    |                                        |                                          |                    |
| истензэс орууласыг шаардаж буй<br>албаруудын дагуу зохих өгөгдлүүдийг нөхөн<br>ичиж, оруулах                           | Тоон гарын үсэг                        | ×                                        |                    |
| үсэлтийн үр дун, олголт хийх                                                                                           |                                        |                                          |                    |
| йачилгээний хүсэлт хэрхэн<br>Ийдээрлэгдсэнийг алэрхгйлсэн мэдээлэл                                                     | И-Токен төхөөрөмжийг сонгоно уу        |                                          |                    |
| үхий үр дүнтийн хуудас хавлаж, хүсалт<br>югагчид алгох                                                                 | safeliet, Monpass PKI eToken, 023d864  |                                          |                    |
|                                                                                                    | ePass2003, Ulanbadrakh, 26365EA3803(   |                                          |                    |
|                                                                                                    | • by symposities and                   |                                          | in a               |
|                                                                                                    |                                        |                                          | $\odot$            |
|                                                                                                    | A                                      | с ахуйн нэгж, байгууллага                | Оператор           |
|                                                                                                    | Аж                                     | ахуйн нэгж, байгууллагын тоон гарын үсэг | Операторын тоон га |
|                                                                                                    | - yes                                  | ауулан баталгаажуулах                    | оаталгаажуулах     |
|                                                                                                    |                                        |                                          |                    |

# Доорх цэснээс ААН-ын тоон гарын үсгийг сонгож үргэлжлүүлэх товчийг дарна

# АНН, байгууллагын тоон гарын үсгийн нууц үг оруулсны дараа тоон гарын үсгийн мэдээлэл дараах байдлаар харагдана

| огчиин ниигмиин даатгалын                                                                                       | а шимтгэл төлс        | Тоон гарын үсгээр батал                 | гаажуулах                                        | ×                                        |
|----------------------------------------------------------------------------------------------------|-----------------------|-----------------------------------------|--------------------------------------------------|------------------------------------------|
| гаргагчийг тодорхойлох<br>аж буй халбарийг буртгэж, хусалг гарганийг<br>давхцах өгөгдөл болон тоон гарьн үсгээр | 1                     | Тоон гарын үсгээр                       | ээ баталгаажуулна уу.                            | iara                                     |
| нехен бичих                                                                                                    |                       | 0                                       | A                                                |                                          |
| оруулахыг шаардаж буй талбаруудын дагуу зохих<br>Ат нөхөн биниок, оруулах                                       |                       | Sec. 1                                  |                                                  |                                          |
| чах халбэрийг сонгож, хүсэлт гаргагчаас төлбөр<br>19 (ПОС герминал, QFay, Монтон банк, ebarimi)                 |                       | C                                       | 9                                                |                                          |
| ний хүсэлт хэрээн шийдвэрлэгдсэнийг илэргийлсэн<br>хий үр дүнгийн хуудас хэвлэж хүсэлт гэргэгчид                |                       | Тоон гарын үсэг унших сер<br>тоон гарыг | вистэй амжилттай холбогдлоо<br>үсгээ уншуулна уу | , та                                     |
|                                                                                                    | Windows Security      |                                         | ×                                                |                                          |
|                                                                                                    | Тоон гарын үсэ        | г зурах                                 |                                                  |                                          |
|                                                                                                    | Гарын үсэг зурах тоон | і гэрчилгээг сонгоно уу                 | Аж ахуйн                                         | н нэгж, байгууллага                      |
|                                                                                                    | АСТВИШН Х             | ХК                                      | Аж ахуин т<br>баталгааж                          | чэгж, оайгууллагын тоон гарын ү<br>уулах |
|                                                                                                    | Issuer: Tridum        | n Key Issuing SubCA                     |                                                  | Тоон гарын үсэг уншуул                   |
|                                                                                                    | Valid From: 4,        | /13/2020 to 4/13/2021                   |                                                  |                                          |
|                                                                                                    | Click here to         | view certificate properties             | Буцах                                            |                                          |
|                                                                                                    | ОК                    | Cancel                                  |                                                  |                                          |
|                                                                                                    |                       |                                         |                                                  |                                          |
|                                                                                                    |                       |                                         |                                                  |                                          |
|                                                                                                    |                       |                                         |                                                  |                                          |
|                                                                                                    |                       | ОК даржу                                |                                                  | 3                                        |
|                                                                                                    |                       | ОКдарж                                  |                                                  | 0                                        |

## ХУРУУНЫ ХЭЭ УНШИГЧ ТӨХӨӨРӨМЖ

Дараах линкээр орж тухайн драйвэрийг татна.

https://drive.google.com/file/d/12bOooQ2AqQRUCpfqfK3Ptj 6QRGD6Vppt/view?usp=sharing

Open with ZIP Extractor

2

| XypFingerPrint- | CHCXF.zip 1 item |
|-----------------|------------------|
|-----------------|------------------|

| Name                              | Last modified | File size |
|-----------------------------------|---------------|-----------|
| XypFingerPrint-CHCXI <sup>°</sup> |               | 116 MB    |

Ð

Antivirus Сэтгэгдэл SFX Нэмэх Хавтсанд задлах Шалгах Устгах Хайх Зөвлөгч Мэдээлэл Xapax 🏧 ХурFingerPrint-CHCXГ.zip - ZIP архив, 121,879,669 байт болж задарна CRC32 Нэр Зассан Хэмжээ Багцласан Төрөл File folder XypFingerPrint-CHCXF 121,879,669 95,344,984 File folder 11/2/2023 4:56 PM

Тухайн архивласан файлыг дурын хавтаст задлах ба доорх дарааллын дагуу суулгана.

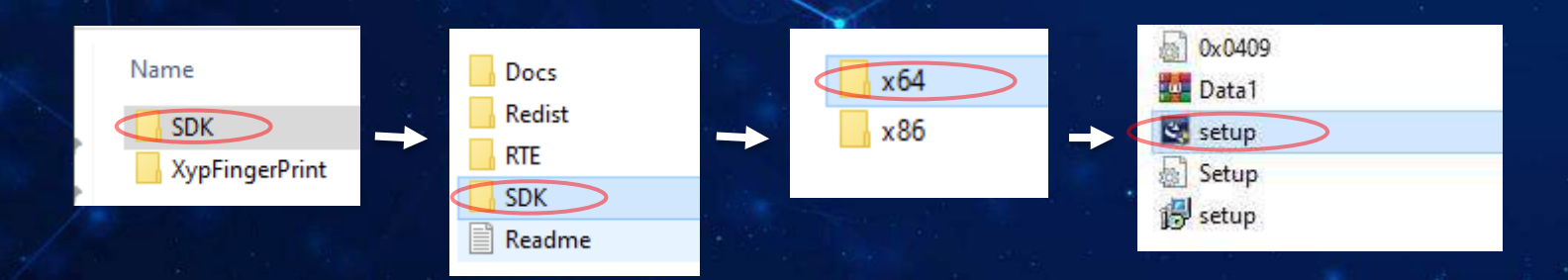

Хурууны хээ уншигч төхөөрөмжийг компьютерийн дурын USB оролтод залгасан байх шаардлагатайг анхаарна уу!

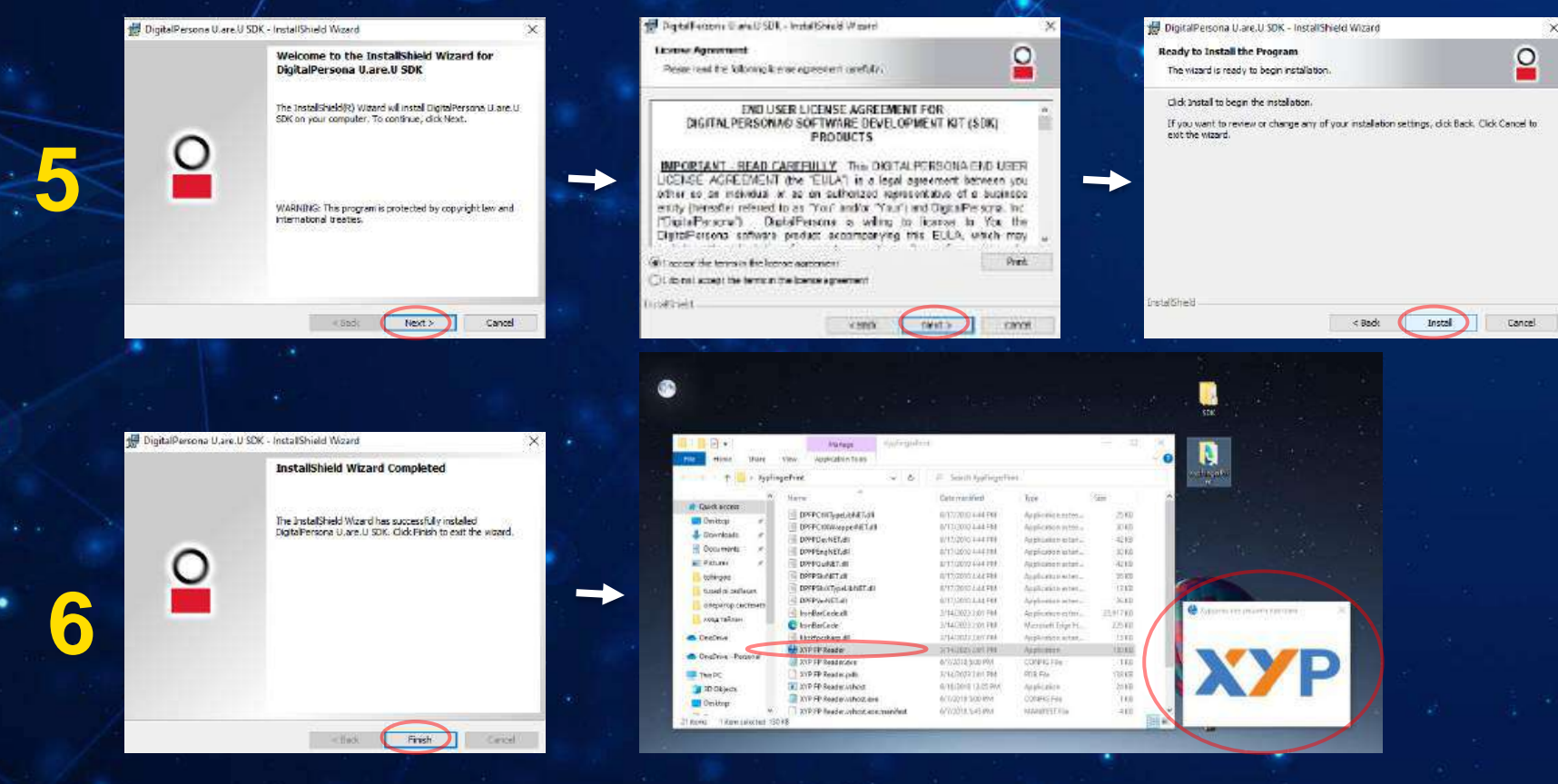

Дээрх зааврын дагуу компьютерт суулгасаны дараа дахин ачааллах (restart) хийнэ. Хурууны хээ уншигч төхөөрөмж ажиллуулахын тулд тухайн апп-ийг дуудаж ажиллуулсан байх шаардлагатай.

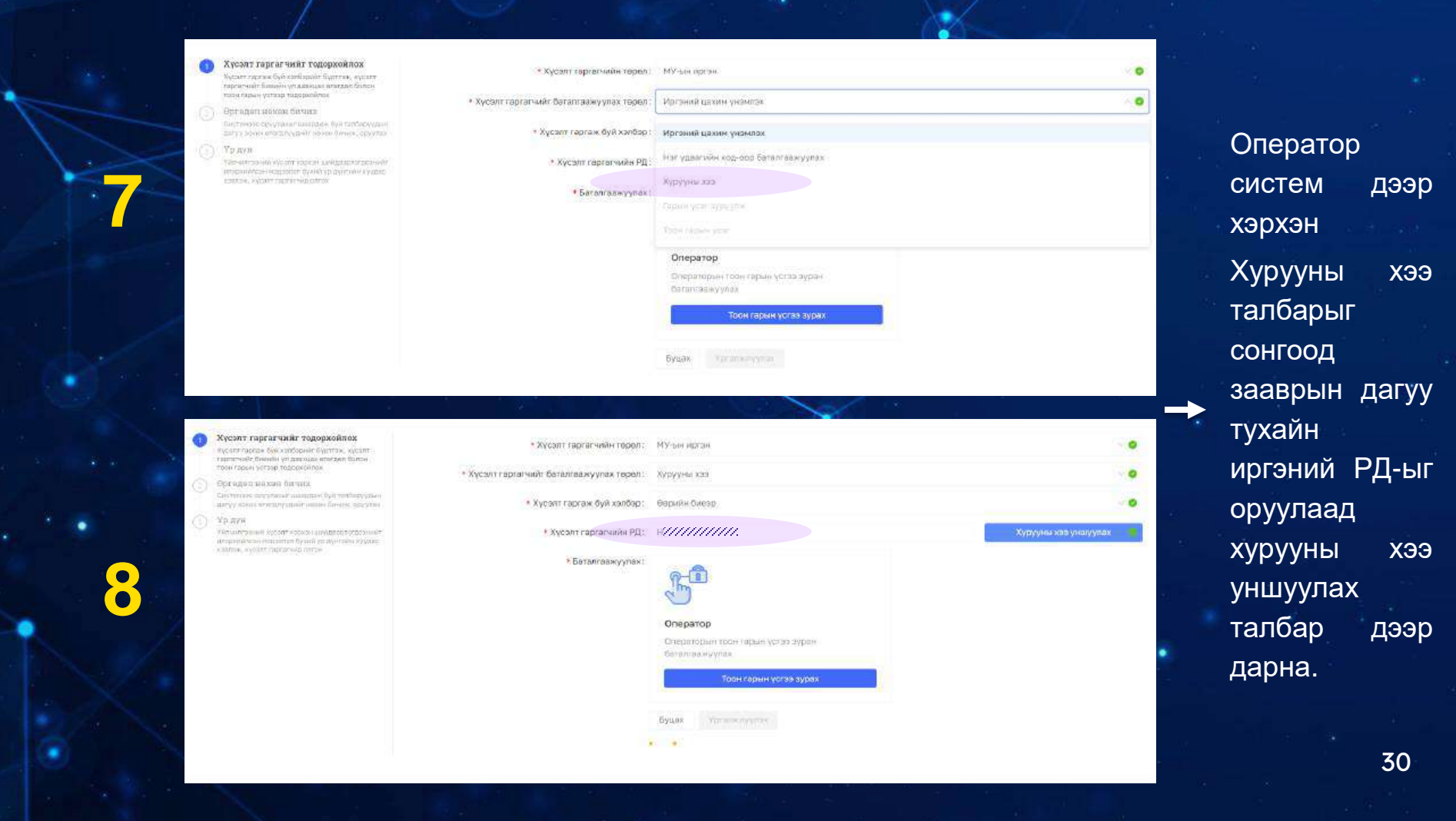

| Хүсэлт гаргагч тодорхойлох                                            | ×                                                                                                    | Хүсэлт гаргагч тодорхойлох 🛛 👋                                                                                                    |                                                                                                    | Хүсэлт гаргагч тодорхойлох 🛛 👋               |                                                        |              |
|-----------------------------------------------------------------------|----------------------------------------------------------------------------------------------------|----------------------------------------------------------------------------------------------------|----------------------------------------------------------------------------------------------------|----------------------------------------------|--------------------------------------------------------|--------------|
| 10 хурууны аль нэгхэг төххөрөмж дээр таанн хүсэлт гар<br>тодорхойлох. | praceedar                                                                                                    | 10 хүрууны аль нэгийг төхөөр<br>Годо                                                                                                    | юмж дзар төвин хүсэлт төргөгчийг<br>ржойлох.                                                                                                    | 10 хүрүүны аль нэ                            | гийг төхөөрөмж дээр тавин хүсэлт гарга<br>тодорхойлох. | er-otikr     |
|                                                                       | →                                                                                                    |                                                                                                    |                                                                                                    | <ul> <li></li></ul>                          |                                                        | 2 -<br>4 - 1 |
| • Хурууны хээ унших сервистай холбогдоход алдаа г                     | rapnaa                                                                                                    |                                                                                                    |                                                                                                    | 0                                            | Хүрүүны хээ шалгаж байна.                              |              |
| Хурууны хээ уншигч сонгох                                             |                                                                                                    | Хурууны хээ унших сервистэн амминттан холоогдооо, та<br>хуруугаа дарна уу                                                                                                    |                                                                                                    |                                              |                                                        |              |
| FUTRONIC FS88HS                                                       |                                                                                                    | Хурууны хээ уншигч сонгох                                                                                                    |                                                                                                    | хурууны хээ үншигч сонгох                    |                                                        |              |
| FUTRONIC FS88HS                                                       |                                                                                                    | DIDITAL PERSONA                                                                                                    |                                                                                                    |                                              |                                                        |              |
| DIGITAL PERSONA                                                       |                                                                                                    |                                                                                                    |                                                                                                    |                                              |                                                        |              |
| цруулсан хэсэг<br>oy "Digital Persona"                                | Kyeanra     System     System     Syste | <ul> <li>Kycan't raprær-saft rogagijosimos<br/>specificarias kal verklasket forma vester<br/>ingene elle kontener verklasse av skal forma<br/>in ingene verklas beforetationen<br/>ingene elle konten format.</li> <li>Øje elle konten format.</li> <li>Øje elle konten format.</li> </ul>                                                                                                    | <ul> <li>Кусале Урдинг кайн тараан</li> <li>Жусалт харааний: багалгайн уулах тараан</li> <li>Жусалт харааний: багалгайн уулах тараан</li> <li>Жүсалт тараан бар.</li> </ul> | МУ-ны идебні<br>Кудууны зах.<br>Фиралія Пака |                                                        |              |
| юарыі сонгоод                                                         | Yu aya<br>riowertan                                                                                                    | You and     You and     Y |                                                                                                    | Хүрүны хээ унну                              |                                                        |              |
| рууны хээгээ                                                          | Report of a<br>Instruction                                                                                                    | artenin olgani onmoni, oldart<br>Arteni                                                                                                    | Хүсэнт гэртагчийн мараалал :                                                                                                    | • Хусант заргатчийт хуалён мадзалай          | тэй нь төнөлцуулж, баталгашжуулах бол ЭНД Д            | арна уу.     |
| имлина Хурулины                                                       |                                                                                                    |                                                                                                    |                                                                                                    | Регистрийн дугаар                            | Abit sejen tambu                                       |              |
| шуулпа. Хуруулы                                                       | (æ)                                                                                                    |                                                                                                    |                                                                                                    |                                              |                                                        |              |
| э уншигчаар                                                           |                                                                                                    |                                                                                                    |                                                                                                    | эци (ж)-инн нар                              | Hap                                                    |              |
| ацийг амуилттай                                                       |                                                                                                    |                                                                                                    |                                                                                                    | Ирганий унанглах оксосон вдор                | Унанизах хучлятай кулаг                                | u++          |
| эний амжилтай                                                         |                                                                                                    |                                                                                                    |                                                                                                    | 2015-12-07 00:00.00.0                        |                                                        |              |
| њсан үед дэлгэцэд                                                     |                                                                                                    |                                                                                                    |                                                                                                    | Xaur                                         |                                                        |              |
| раах байллаар                                                         |                                                                                                    |                                                                                                    |                                                                                                    |                                              |                                                        | -32          |
| ваах вайдлаар                                                         |                                                                                                    |                                                                                                    |                                                                                                    |                                              |                                                        | 3            |

9

10

Тод бун тал хур унц хээ ирі тан да харагдана.

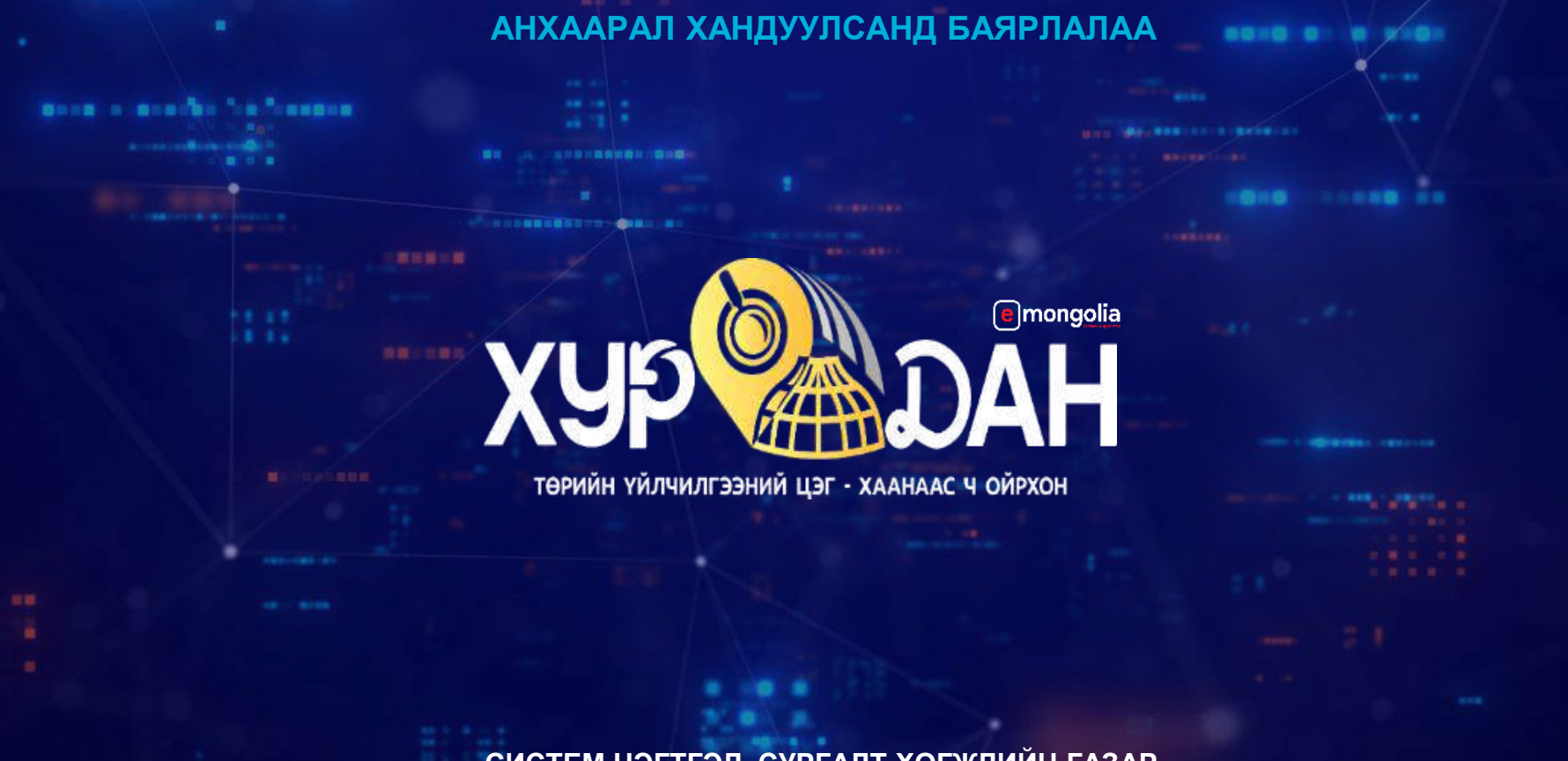

СИСТЕМ НЭГТГЭЛ, СУРГАЛТ ХӨГЖЛИЙН ГАЗАР